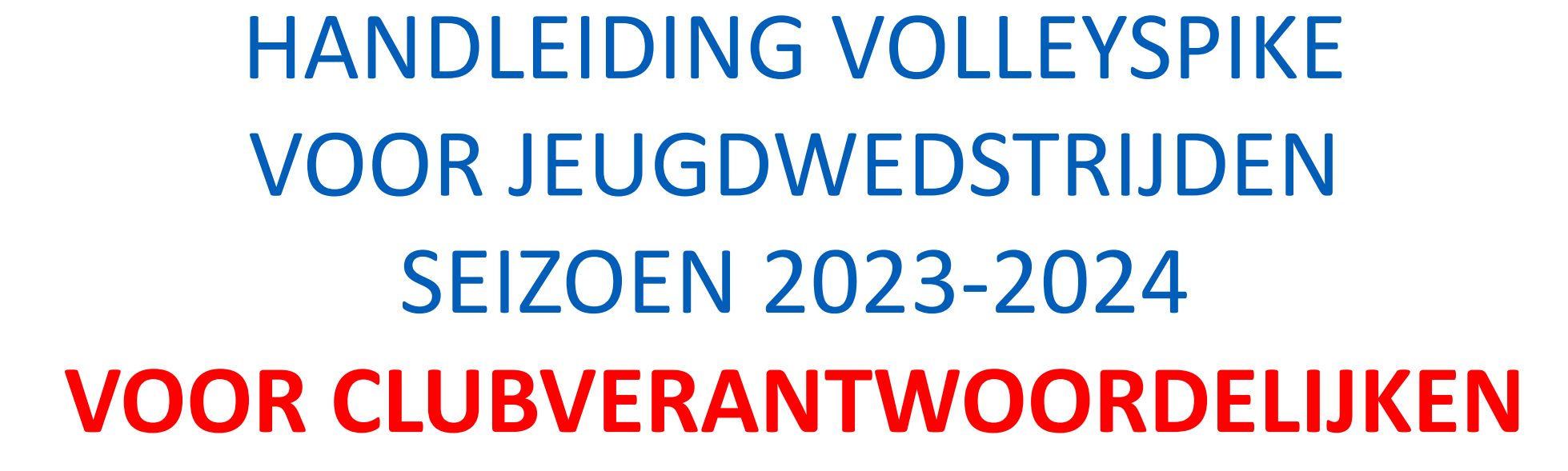

1-1-54

VERSIE 1.2 BUILD 118

2000

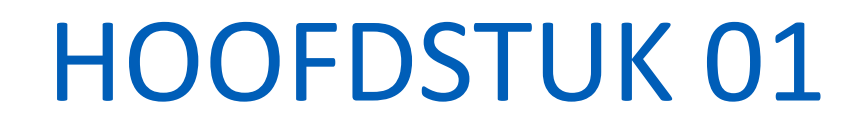

3 - Walt

## **UPDATE VOLLEYSPIKE**

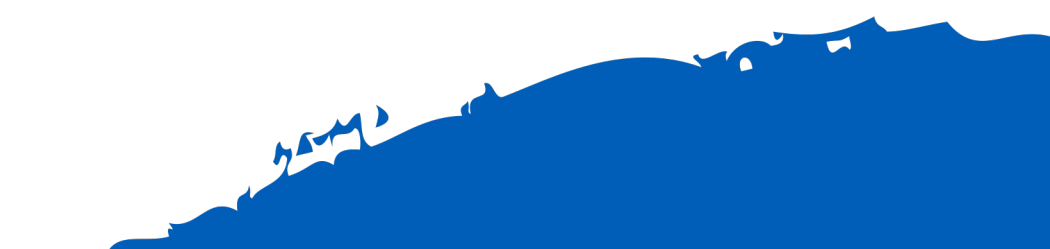

### UPDATE VOLLEYSPIKE

- Eerst moeten we de Volleyspike app updaten naar de laatste versie.
- Hiervoor hebben we internet toegang nodig op de tablet !
- Procedure
  - Open Google Play Store op de tablet
  - Zoek naar "Volleyspike Metsi"
  - Druk op de app VolleySpike
  - Selecteer Update
    - De update start, dit duurt enkele momenten.

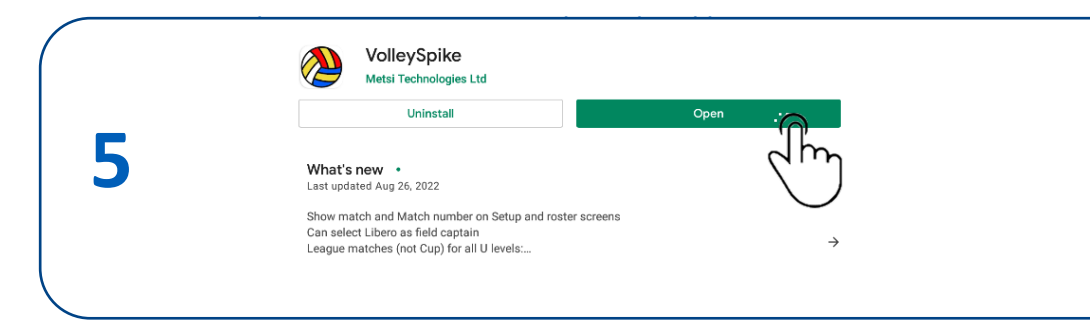

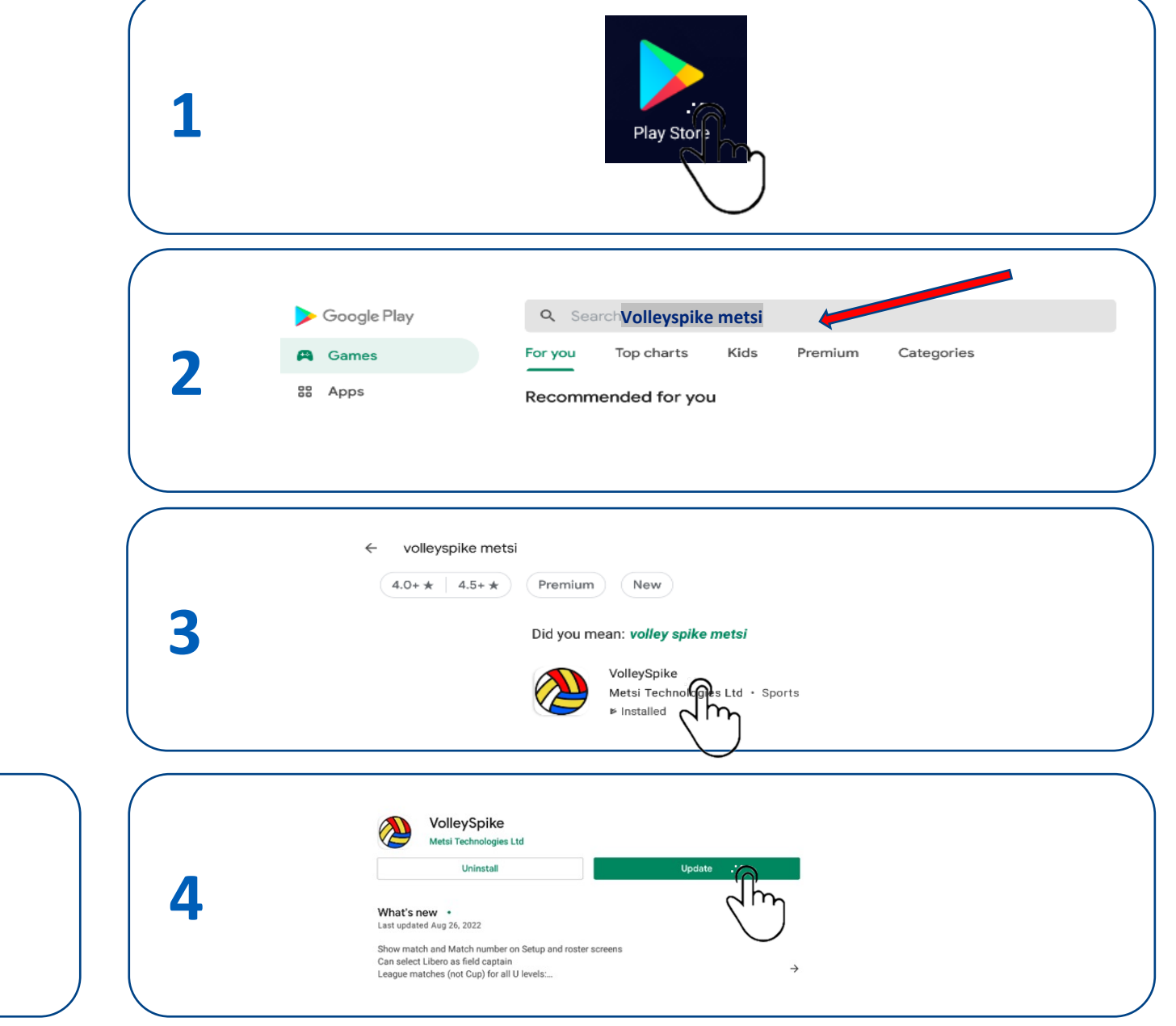

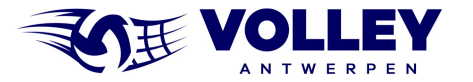

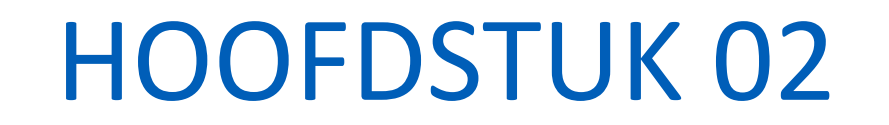

1-1-54

# VOLLEYSPIKE STARTEN & OPTIES NAKIJKEN

2-4

### **VOLLEY SPIKE STARTEN**

- Kijk eerst na indien je internet verbinding hebt
  - start eventueel Chrome en kijk na indien je bvb google.be kan bereiken.
- Sommige WiFi netwerken vragen bvb eerst een bevestiging.
- 1. Selecteer 'VolleySpike.Android' om de app te starten.
- 2. Selecteer 'Volley Vlaanderen' als federatie.

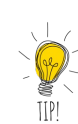

- 3. Zet de federatie vast door 'Set As Default Federation' te selecteren
  - De vraag naar de federatie wordt dan in de toekomst niet meer gesteld.
  - Je kan de federatie in het options menu later wijzigen indien nodig.

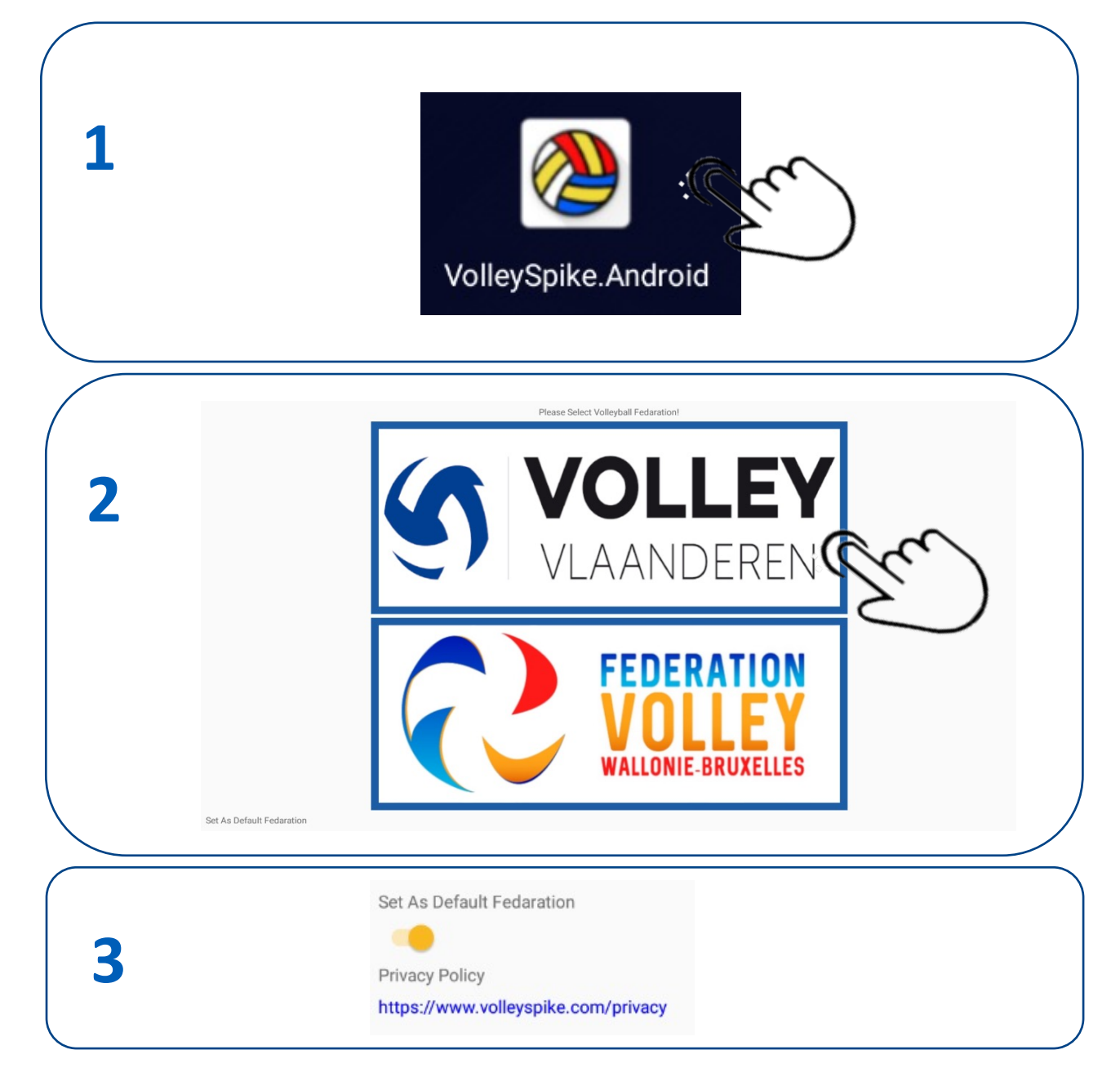

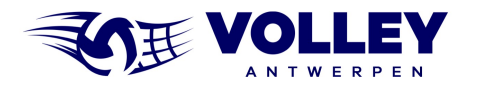

### **VOLLEY SPIKE NAKIJKEN OPTIES**

Een aantal opties moeten zeker **UIT** staan

- Sandbox mode
- No side swapping
- Show rotation log

#### 1. Opties van Volleyspike kan je ophalen via OPTIONS menu

| 1  |                              |  |
|----|------------------------------|--|
|    | Volley Vlaanderen - Standard |  |
| ۵  | MATCH FORMAT                 |  |
| ۵  | BACKUP / UPLOAD MANAGER      |  |
| ¢  | ADMINISTRATION               |  |
| ¢. | SETUP FIRST SET              |  |
| ¢. | END MATCH EARLY              |  |
| \$ | ROLL BACK                    |  |
| ¢. | CREATE GOLDEN SET            |  |
|    | RESULTS                      |  |
|    | COMMENTS                     |  |
|    | SNAPSHOT                     |  |
|    | OPTIONS .                    |  |
|    | qu                           |  |

#### 2. Kijk na indien de options uit staan

| aut receitaton                                                                |                         |
|-------------------------------------------------------------------------------|-------------------------|
| one                                                                           |                         |
| load Timeout Mins                                                             |                         |
| 0                                                                             |                         |
| e Size MB                                                                     |                         |
|                                                                               |                         |
| ndbox Mode:                                                                   |                         |
| is will only allow to download data in a test sandbox                         |                         |
|                                                                               |                         |
| side swapping:                                                                |                         |
| is feature has been implemented while Covid restrictions are in place, This   | turns off side swapping |
|                                                                               |                         |
| ow Rotation Log:                                                              |                         |
| is will show the full score screen on the bottom of main screen, this is used | for debugging           |
|                                                                               |                         |

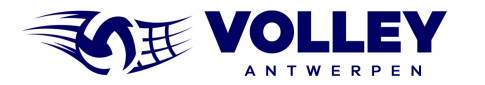

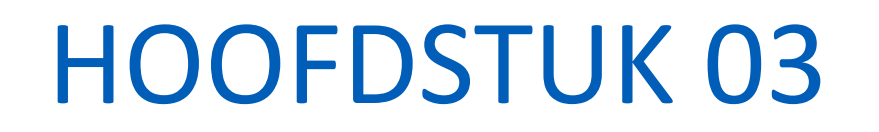

## MATCH ADMINISTRATIE

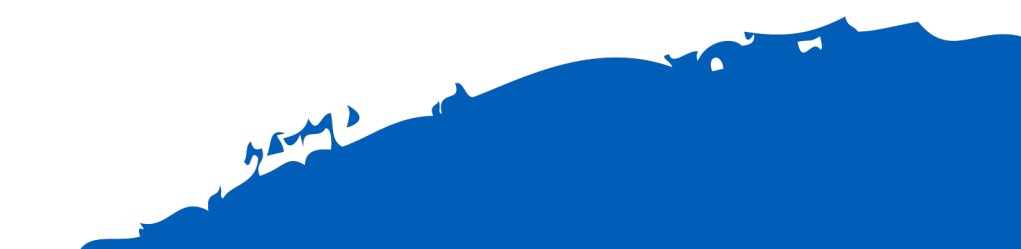

### **VOLLEY SPIKE INLOGGEN**

- Voor deze stappen moet de tablet met internet verbonden zijn
- Selecteer MATCH FORMAT

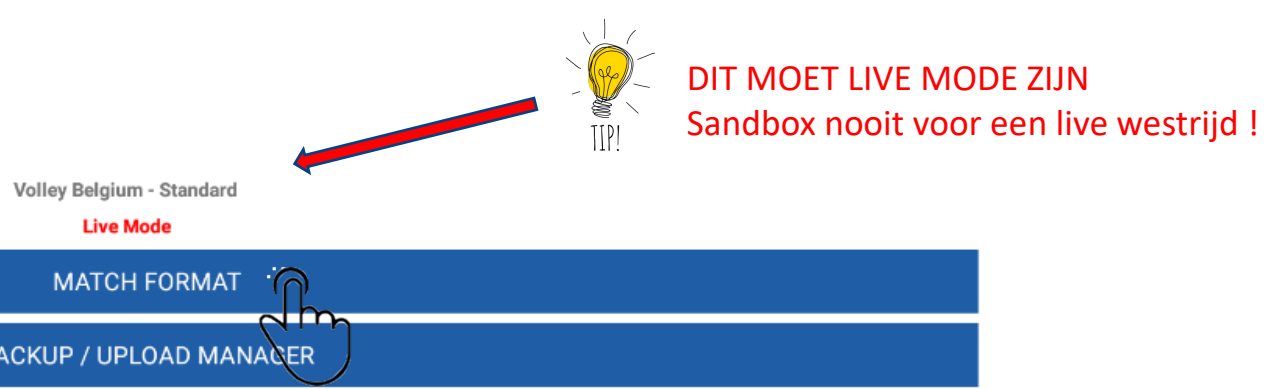

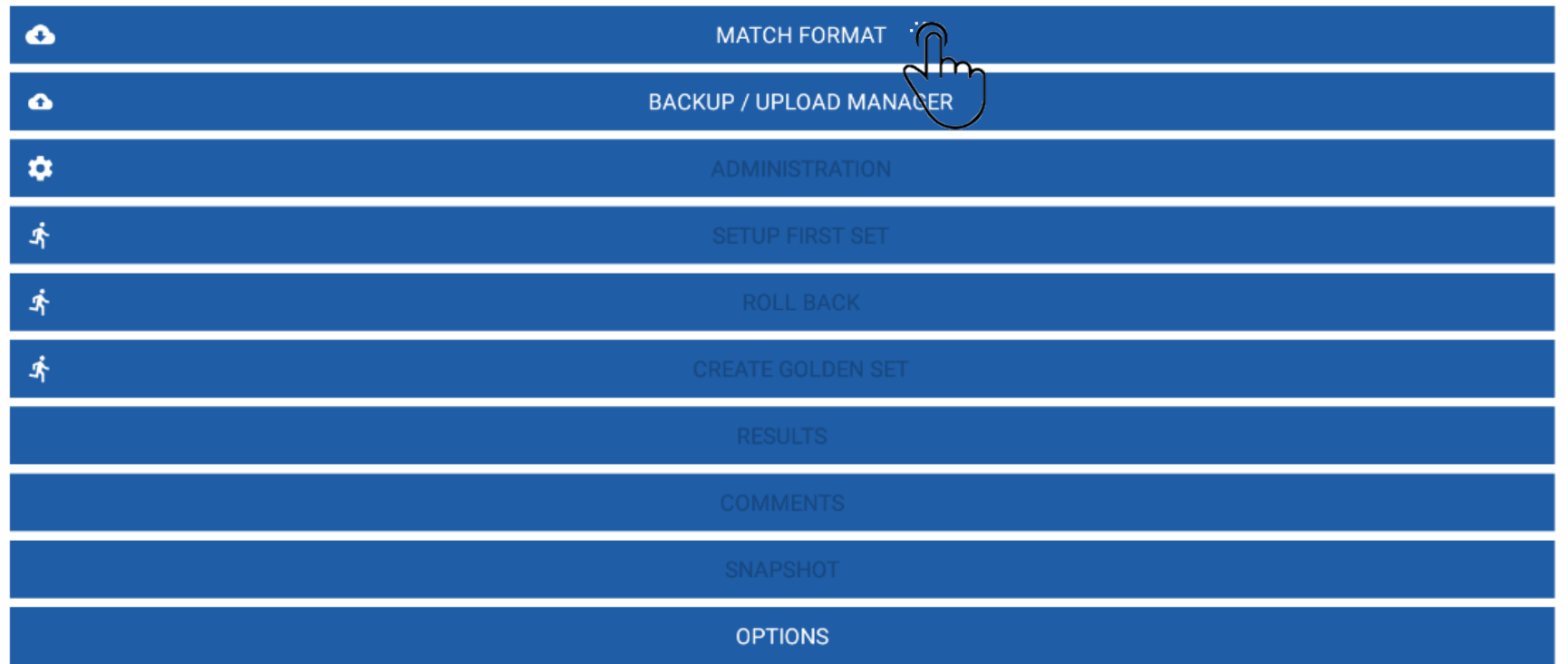

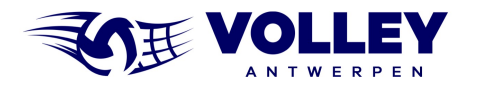

### **VOLLEY SPIKE INLOGGEN**

- Voor deze stappen moet de tablet met internet verbonden zijn
- 1. Selecteer LOG IN
- 2. Vul uw ClubID en Pin Number in en druk 2x op OK
- 3. Login OK
- Pin Number (paswoord) wordt ingesteld in VolleyAdmin2
- ¥ IIP!

TIPI

Alle ploegen en spelers moeten vooraf in VolleyAdmin2 een ploeg en shirtnummer toegewezen krijgen, ook voor de bekerploegen.

Ook alle officials moeten aan een ploeg toegewezen worden in VolleyAdmin2

|                                                                | DOWNLOAD RESTORE MATCH CUSTOM MATCH |     |
|----------------------------------------------------------------|-------------------------------------|-----|
| Match Number:<br>Match Number:                                 |                                     |     |
| Series:                                                        |                                     |     |
| Home:<br>Visitors:                                             |                                     |     |
| Date:                                                          |                                     |     |
| Sports Hall:                                                   |                                     |     |
|                                                                |                                     |     |
|                                                                | (un)                                |     |
|                                                                | $\bigcirc$                          | DON |
|                                                                |                                     |     |
|                                                                |                                     |     |
| Club or Lloor ID                                               |                                     |     |
| Club or User ID                                                |                                     |     |
| Club or User ID<br><u>UW</u> CLUBID (W-xxxx)                   |                                     | ОК  |
| Club or User ID<br><u>UW</u> CLUBID (W-xxxx)<br>Pin Number     |                                     | ок  |
| Club or User ID UW CLUBID (W-xxxx) Pin Number                  |                                     | ок  |
| Club or User ID<br><u>UW</u> CLUBID (W-xxxx)<br>Pin Number     |                                     | ок  |
| Club or User ID<br><u>UW</u> CLUBID (W-xxxx)<br>Pin Number<br> |                                     | ок  |
| Club or User ID<br>UW CLUBID (W-xxxx)<br>Pin Number            |                                     | ок  |
| Club or User ID<br><u>UW</u> CLUBID (W-xxxx)<br>Pin Number<br> |                                     | ок  |

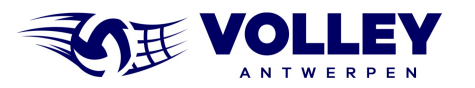

### DOWNLOAD VAN EEN MATCH

- Voor deze stappen moet de tablet met internet verbonden zijn
- 1. Selecteer de Wedstrijd
  - Let op de datum
  - Let op juiste jeugd reeks of beker
  - Selecteer OK wanneer alles ingevuld is.
  - Selecteer DONE om terug te keren naar hoofdmenu
- 2. Optioneel: je kan ook een westrijd opladen aan de hand van het wedstrijdnummer
- 3. Let op Cup versus Competition
  - Beker (CUP) = 3 winnende sets
  - Competition = 4 fixed sets, bij 2-2 een 5e set.

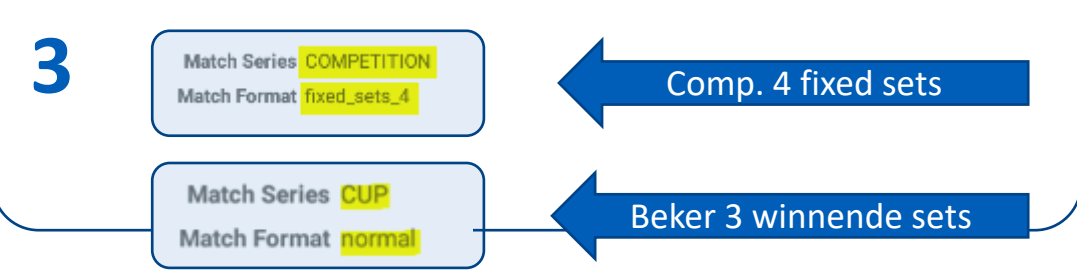

|              | Match Number WB15M-02                                 |                                 |
|--------------|-------------------------------------------------------|---------------------------------|
|              | Match Number WB15M-02                                 |                                 |
|              | Series WVL Beker U15 Meisjes                          |                                 |
|              | Home Davo Wevelgem                                    |                                 |
|              | Visitors Kerdavo Avelgem                              |                                 |
|              | Date 11/09/2022                                       |                                 |
|              | Sports Hall H.W06 - Sporthal De Vlasschaard, Wevelgem |                                 |
|              | Match Series CUP                                      |                                 |
|              | Match Format normal                                   |                                 |
|              | Select Province                                       |                                 |
|              | ▼ W-1530                                              |                                 |
|              | Select the Series                                     |                                 |
|              | ▼ WVL Beker U15 Meisjes                               | Selecteer Juiste reeks          |
|              | Select the Match                                      |                                 |
|              | ▼ WB15M-02 11/09/2022                                 | Let op datum, hoofd of reserven |
| $\mathbf{X}$ |                                                       |                                 |
|              |                                                       |                                 |
|              |                                                       |                                 |
|              |                                                       |                                 |
| 2            |                                                       |                                 |
| 2            | Load Match No.                                        |                                 |
| 2            | Load Match No. WP2DA-0034(RES)                        |                                 |
| 2            | Load Match No. <u>WP2DA</u> -0034( <u>RES</u> )       |                                 |
| 2            | Load Match No. WP2DA-0034(RES)                        | LOAD MATCH                      |
| 2            | Load Match No. <u>WP2DA</u> -0034( <u>RES</u> )       | LOAD MATCH                      |
| 2            | Load Match No. WP2DA-0034(RES)                        | LOAD MATCH                      |

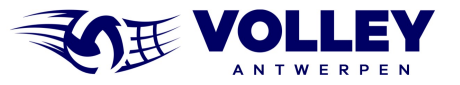

TIP!

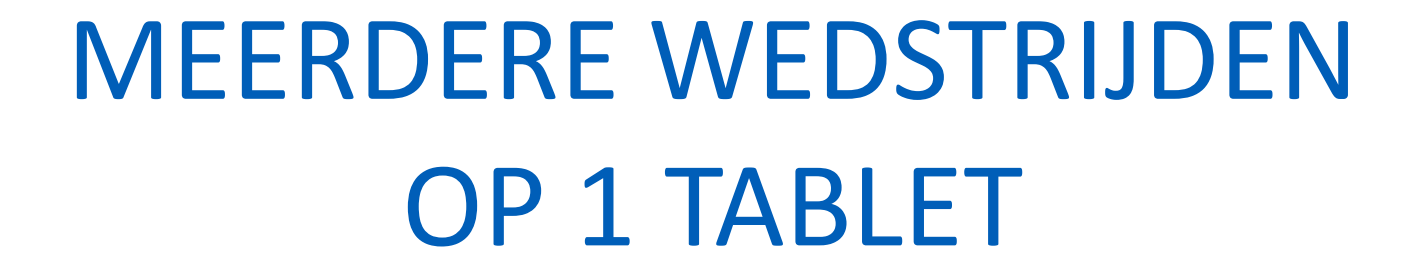

----

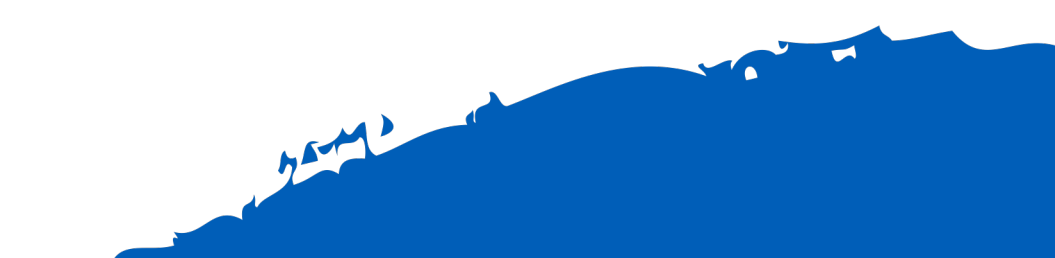

### MEERDERE WEDSTRIJDEN OP 1 TABLET

Meerdere wedstrijden tegelijk op 1 tablet is mogelijk.

- 1. Via MATCH FORMAT kan je verschillende wedstrijden opladen in de tablet.
- 2. Hoe wisselen tussen wedstrijden?
  - Selecteer RESTORE
  - Select local match data
  - Selecteer de wedstrijd
  - Click OK
- 3. Je kan wisselen tussen wedstrijden totdat ze opgeladen zijn.

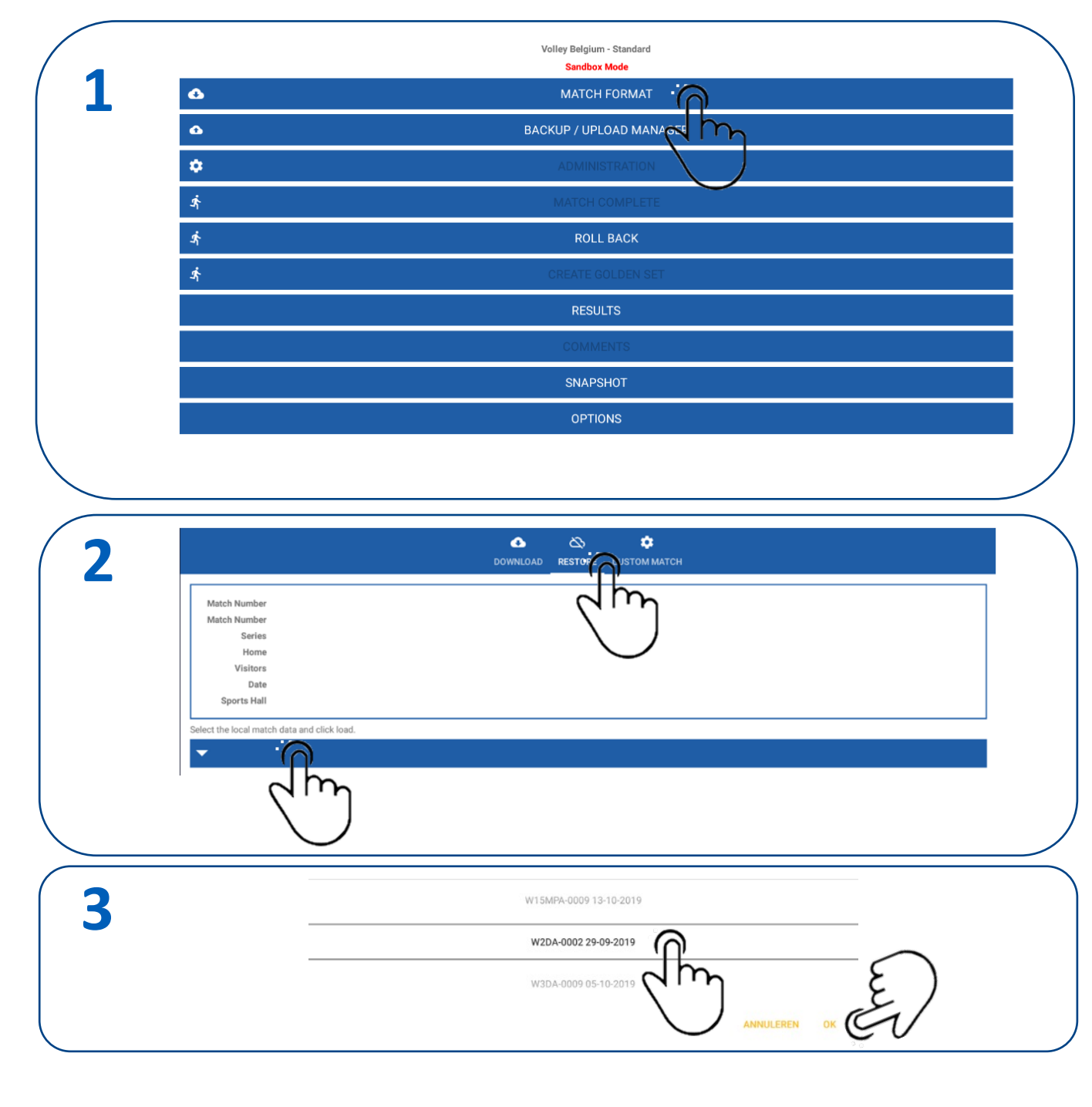

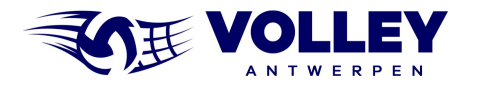

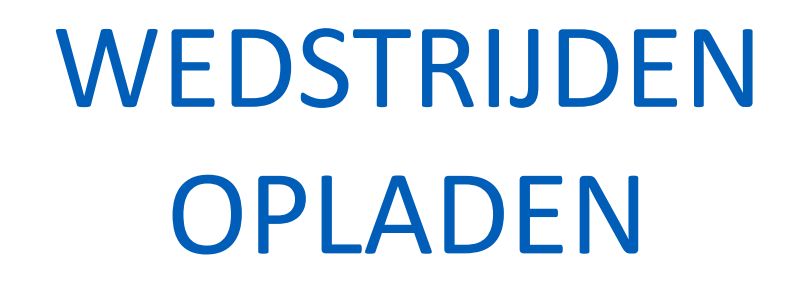

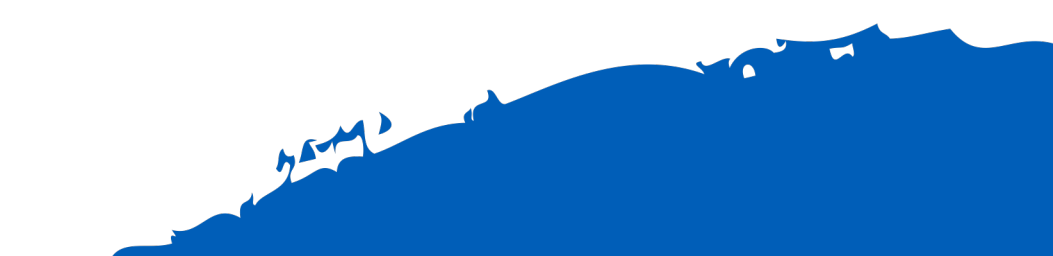

### WEDSTRIJD OPLADEN

- De tablet moet met het internet verbonden zijn.
- Ga naar het hoofdvenster.
- 1. Klik op BACKUP / UPLOAD MANAGER
- 2. Selecteer de juiste wedstrijd in de lijst
  - Enkele seconden blijven drukken op de wedstrijd die je wilt opladen totdat
     verschijnt.
  - Selecteer nu het wolkje
- 3. Selecteer UPLOAD MATCH
  - Het opladen zal nu enkele momenten duren
  - Wanneer opladen gelukt is krijg je onderstaande boodschap 'UPLOAD COMPLETE'
  - De data is nu zichtbaar in VOLLEYADMIN en VOLLEYSCORES

| ок              |    |
|-----------------|----|
| Upload Complete |    |
|                 |    |
|                 | ок |

| 1       MENU ABOUT         Volley Vlaanderen - Standard         MATCH FORMAT         BACKUP / UPLOAD MANAGER         ADMINISTRATION         MATCH COMPLETE         Xatch No: WP1D-0009 Match Date: 03-10-2020         Started: ∑ False , Completed: ∑ , Sign Off: ∑ , Uploaded: ∑         Match No: WP1D-0009(Res) Match Date: 03-10-2020         Started: ∑ True , Completed: ✓ , Sign Off: ✓ , Uploaded: ∑                                                                                                    |    |                                                                                                    |                                 |
|----------------------------------------------------------------------------------------------------|----|----------------------------------------------------------------------------------------------------|---------------------------------|
| Volley Vlaanderen - Standard         MATCH FORMAT         BACKUP / UPLOAD MANAGER         ADMINISTRATION         MATCH COMPLETE         Match No: WP1D-0009 Match Date: 03-10-2020         Started: X False, Completed: X, Sign Off: X, Uploaded: X         Match No: WP1D-0009(Res) Match Date: 03-10-2020         Started: √ True, Completed: √, Sign Off: ✓, Uplot to X         Enkele seconden blijven drukk                                                                                                    | (1 | MENU ABOUT                                                                                                    |                                 |
| MATCH FORMAT         BACKUP / UPLOAD MANAGER         ADMINISTRATION         MATCH COMPLETE         MATCH COMPLETE         Imatch No: WP1D-0009 Match Date: 03-10-2020         Started: X False , Completed: X , Sign Off: X , Uploaded: X         Match No: WP1D-0009(Res) Match Date: 03-10-2020         Started: ✓ True , Completed: ✓ , Sign Off: ✓ , Uploaded: X                                                                                                    |    | Volley Vlaanderen - Standard                                                                                     |                                 |
| BACKUP / UPLOAD MANAGER<br>ADMINISTRATION<br>MATCH COMPLETE<br>2 ←<br>Match No: WP1D-0009 Match Date: 03-10-2020<br>Started: ✓ False , Completed: ✓ , Sign Off: ✓ , Uploaded: ✓<br>Match No: WP1D-0009(Res) Match Date: 03-10-2020<br>Started: ✓ True , Completed: ✓ , Sign Off: ✓ , Uploaded: ✓<br>Enkele seconden blijven drukk                                                                                                    |    | MATCH FORMAT                                                                                                    |                                 |
| ADMINISTRATION<br>MATCH COMPLETE<br>2 ← True , Completed: ✓, Sign Off: ✓, Uploaded: ✓<br>Match No: WP1D-0009(Res) Match Date: 03-10-2020<br>Started: ✓ True , Completed: ✓, Sign Off: ✓, Uploaded: ✓<br>Enkele seconden blijven drukk                                                                                                    |    | BACKUP / UPLOAD MANAGER                                                                                          |                                 |
| 2       ←       Image: Complete in the image: Complete in the im                                                  |    | ADMINISTRATION                                                                                                   |                                 |
| 2 ←<br>Match No: WP1D-0009 Match Date: 03-10-2020<br>Started: ★ False, Completed: ★, Sign Off: ★, Uploaded: ★<br>Match No: WP1D-0009(Res) Match Date: 03-10-2020<br>Started: ✓ True, Completed: ✓, Sign Off: ✓, Upl Frd: ★<br>Enkele seconden blijven drukk                                                                                                    |    | MATCH COMPLETE                                                                                                   |                                 |
| 2 ← Interpretation and the second end of the second end of the se |    |                                                                                                    |                                 |
| 2       ←       Image: Completed: 03-10-2020         Started: X False , Completed: X , Sign Off: X , Uploaded: X       Image: Completed: X , Sign Off: X , Uploaded: X         Match No: WP1D-0009(Res) Match Date: 03-10-2020       Image: Completed: ✓ , Sign Off: ✓ , Uploaded: X       Image: Completed: X , Sign Off: X , Uploaded: X         Started: ✓ True , Completed: ✓ , Sign Off: ✓ , Uploaded: X       Image: Completed: X , Sign Off: X , Uploaded: X       Image: Completed: X , Sign Off: X , Uploaded: X                                                                                                    |    |                                                                                                    |                                 |
| Match No: WP1D-0009 Match Date: 03-10-2020         Started: ★ False , Completed: ★ , Sign Off: ★ , Uploaded: ★         Match No: WP1D-0009(Res) Match Date: 03-10-2020         Started: ✓ True , Completed: ✓ , Sign Off: ✓ , Uploaded: ★         Enkele seconden blijven drukk                                                                                                    | (2 | ÷                                                                                                    | ₫                               |
| Match No: WP1D-0009(Res) Match Date: 03-10-2020<br>Started:    Started:  True , Completed:                                                                                                    |    | Match No: WP1D-0009 Match Date: 03-10-2020<br>Started: X Ealse Completed: X Sign Off: X Unloaded: X              |                                 |
| Match No: WP1D-0009(Res) Match Date: 03-10-2020<br>Started:                                                                                                    |    |                                                                                                    | $\downarrow$                    |
|                                                                                                    |    | Match No: WP1D-0009(Res) Match Date: 03-10-2020<br>Started:  V True , Completed:  V , Sign Off:  V , Upi Red:  V | Enkele seconden bliiven drukken |
|                                                                                                    |    | dm                                                                                                    |                                 |
|                                                                                                    |    |                                                                                                    |                                 |
|                                                                                                    |    |                                                                                                    |                                 |
|                                                                                                    | (3 | BACKUP                                                                                                    |                                 |
| Васкир                                                                                                    |    |                                                                                                    |                                 |
| Васкир                                                                                                    |    |                                                                                                    |                                 |
| BACKUP                                                                                                    |    | 2 dim                                                                                                    |                                 |
| BACKUP<br>UPLOAD MATCH                                                                                                    |    | SEND DEBUG                                                                                                    |                                 |
| BACKUP<br>UPLOAD MATCH<br>SEND DEBUG                                                                                                    | 1  |                                                                                                    |                                 |

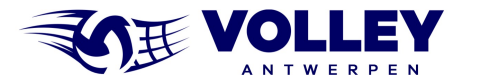

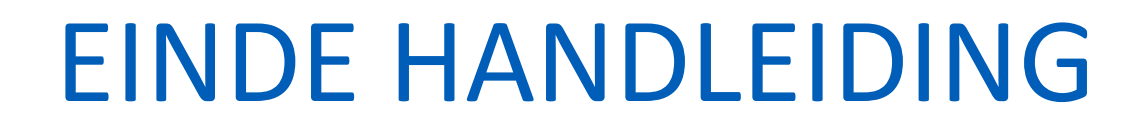

20-10